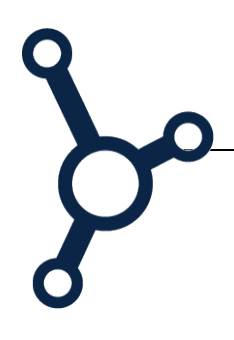

## Vejledning til Rubrics i Blackboard

|                                                            | utilstrækkeligt                                                                                                    | tilstrækkeligt                                                                                                    | jævnt                                                                                                    | fortrinligt                                                                                                    |  |
|------------------------------------------------------------|----------------------------------------------------------------------------------------------------|----------------------------------------------------------------------------------------------------|----------------------------------------------------------------------------------------------------|----------------------------------------------------------------------------------------------------|--|
| ayout og formidling 🕙                                      | 0 (0%)                                                                                                    | 1 (5.56%)                                                                                                    | <b>2</b> (11.11%)                                                                                                    | <b>3</b> (16.67%)                                                                                                    |  |
|                                                            | Der mangler totalt struktur,<br>layout, forklarende tekst<br>mm                                                          | Der er et forsøg på en<br>struktur, men den er ikke<br>konsistent. Der er enkelte<br>forklarende tekster.                                         | Der er en en struktur, men<br>der er få brud på den. Der<br>er forklarende tekster til de<br>fleste beregninger, grafer<br>illustrationer mm | Der er en konsistent<br>struktur. Der er forklarende<br>tekster til alle vigtige<br>beregninger, illustrationer<br>og grafer                                                            |  |
| Anvendelse af begreber                                     | 0 (0%)                                                                                                    | <b>1</b> (5.56%)                                                                                                    | <b>2</b> (11.11%)                                                                                                    | <b>3</b> (16.67%)                                                                                                    |  |
| ng teori 🕥                                                 | Begreber og teori<br>fremtræder slet ikke/bliver<br>anvendt helt inkonsistent                                            | Kursets centrale begreber<br>og teori anvendes stort set<br>korrekt                                                                               | Kursets centrale begreber<br>og teori anvendes korrekt.<br>Du har fat på de rigtige<br>formler og anvender de<br>rigtige begreber            | Kursets centrale begreber<br>og teori anvendes korrekt.<br>Alle begreber og teori er<br>forklaret/reference til<br>beskriv/reference til<br>eventuelle forudsætninger<br>er underbygget |  |
| Opstilling af                                              | 0 (0%)                                                                                                    | 1 (5.56%)                                                                                                    | <b>2</b> (11.11%)                                                                                                    | <b>3</b> (16.67%)                                                                                                    |  |
| peregningsmodel og<br>øsningsstrategi 📀                    | Ingen strategi eller<br>beregningsmodel er<br>beskrevet                                                                  | Der er anvendt en strategi<br>men den er ikke beskrevet<br>eksplicit og<br>beregningsmodellen er<br>ikke helt korrekt                             | Der er anvendt en tydelig<br>og beskrevet strategi for<br>de overordnede punkter i<br>beregningsmodellen og<br>modellen virker               | Der er anvendt en<br>argumenteret strategi for<br>de relevente punkter i<br>beregningsmodellen og<br>det er en meget fint<br>fungerende model                                           |  |
| )pstiling af                                               | 0 (0%)                                                                                                    | 1 (5.56%)                                                                                                    | 2 (11.11%)                                                                                                    | <b>3</b> (16.67%)                                                                                                    |  |
| nergiregnskab og<br>elevante ligninger for<br>ryktab mm. 📀 | Der er ikke opstillet de<br>korrekte ligninger eller de<br>er ikke korrekte                                              | Der er opstillet de<br>nødvendige ligninger men<br>de er ikke alle korrekte                                                                       | Der er opstillet de<br>nødvendige ligninger og<br>de er stort set alle korrekte                                                              | Der er opstillet de<br>nødvendige ligninger og<br>de er alle korrekte og<br>underbyggede                                                                                                |  |
| agligt overblik,                                           | 0 (0%)                                                                                                    | 1 (5.56%)                                                                                                    | <b>2</b> (11.11%)                                                                                                    | <b>3</b> (16.67%)                                                                                                    |  |
| orstaelse for funktion<br>og sammenhænge 📀                 | Der vises ikke forståelse<br>for funktion og fagligt<br>overblik. Tekst og<br>beregninger er fyldt med<br>misforståelser | Der vises kun i begrænset<br>omfang forståelse for<br>funktion og fagligt overblik.<br>Tekst og beregninger<br>indeholder nogle<br>misforståelser | Der demonstreres fin<br>forståelse for funktion og<br>fagligt overblik. Tekst og<br>beregninger indeholder<br>dog nogle misforståelser       | Der demonstreres fortrinig<br>forståelse for funktion og<br>fagligt overblik. Tekst og<br>beregninger indeholder<br>ingen væsentlige<br>misforståelser                                  |  |
| Brug af værktøjer, EES,                                    | 0 (0%)                                                                                                    | 1 (5.56%)                                                                                                    | 2 (11.11%)                                                                                                    | <b>3</b> (16.67%)                                                                                                    |  |
| NathCad, mm. 📎                                             | Der er ikke brugt værktøjer<br>eller de er anvendt forkert                                                               | Der er kun i bergrænset<br>omfang brugt værktøjer de<br>er nogle steder anvendt<br>forkort                                                        | Der er i tilstrækkelig<br>omfang brugt værktøjer de<br>er stort set anvendt korrekt                                                          | Der er i tilstrækkelig<br>omfang brugt værktøjer de<br>er anvendt korrekt og                                                                                                    |  |

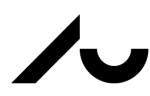

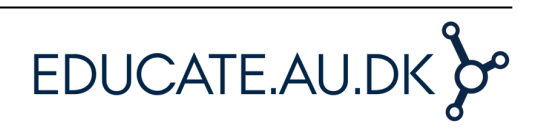

## Det praktiske i Blackboard

Nar du opretter en Assignment, kan du vælge at tilknytte en rubric i sektion 3. Så længe du ikke har konstrueret en rubric i Blackboard, må du vælge *Create New Rubric*.

| 3. Grading         |                      |
|--------------------|----------------------|
|                    | 1                    |
| Associated Rubrics | Add Rubric ¥         |
|                    | Select Rubric        |
|                    | Create New Rubric    |
|                    | Create From Existing |

Husk at gøre rubric'en synlig for de studerende. Vælg Yes (With Rubric Scores).

| Show<br>Rubric<br>to<br>Students |               |
|----------------------------------|---------------|
| 😽 No                             |               |
| Yes (With Rubr                   | ic Scores)    |
| Yes (Without R                   | ubric Scores) |
| After Grading                    |               |

Du kan finde den studerendes aflevering i *Control Panel*. Vælg *Grade Center* og herefter *Full Grade Center*.

| Grade Centre : Full Grade Centre S<br>When screen reader mode is on, the Grade Centre data appears in a simplified grid. You cannot freeze columns or edit inline, making it easier to navigate using the keyboard. To enter a grade, acco<br>View Grade Details. When screen reader mode is off, you can type a grade directly in a cell on the Grade Centre page. To enter a grade: click the cell, type the grade value, and press the Enter ke<br>tab key to navigate through the Grade Centre. More Help |                   |                   |               |       |             |                |            |               |                      |
|----------------------------------------------------------------------------------------------------|-------------------|-------------------|---------------|-------|-------------|----------------|------------|---------------|----------------------|
| Create Column                                                                                                    | Create Calculated | Column ~ Mar      | nage ~ Repo   | rts.∽ |             |                |            |               |                      |
| Move To Top<br>Grade Information Bar                                                                                                    | Email S           | Username          | Weighted Tota | Total | test mandag | Afleringsopgav | Opgave (B) | Assignment me | Sort Columns By: Lay |
| Ar                                                                                                    | Demobruger 01     | ar01              |               |       |             |                |            |               |                      |
| Ar                                                                                                    | Demobruger 02     | ar02              |               |       |             |                |            |               |                      |
| Møller_PreviewUs                                                                                                    | er Karen Louise   | au80071_previewus |               |       |             |                |            |               |                      |
| User                                                                                                    | Demo              | bb_demo_30263     |               |       |             |                |            |               | 0                    |
| Selected Rows: 0                                                                                                    |                   |                   |               |       |             |                |            |               | View Grade Details   |
| Move To Top                                                                                                    | Email 😸           |                   |               |       |             |                |            |               | Exempt Grade         |
|                                                                                                    |                   |                   |               |       |             |                |            |               | Attempt 09/11/15 🕒   |

Vælg Attempt.

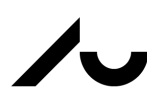

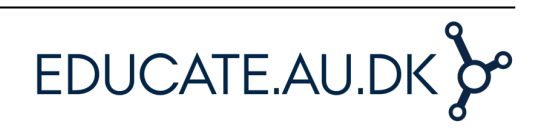

Du får nu mulighed for at kommentere den studerendes opgave og skrive din feedback i et feedbackfelt. Med rubric'en får du også mulighed for at markere "niveauet" for den studerendes aflevering. Disse markeringer vil herefter kunne ses af den studerende.

Rubric'en findes under ikonet 💷

Assignment Details ~ > 53 GRADE LAST GRADED ATTEMPT /1 ATTEMPT 08/11/15 11:15 /1 GRADED RUBRIC: ADJUNKTP-EDACOCIKUM MODUL 3, OPCAVE 14 Used for Grading FEEDBACK TO LEARNER View Rubric In Window

|                          | Fremragende                                                                                                    | Kompetent                                                                                                    | Kræver mer                                        |  |
|--------------------------|----------------------------------------------------------------------------------------------------|----------------------------------------------------------------------------------------------------|---------------------------------------------------|--|
| Kontekst og udfordring   | Points: .1 (10%)<br>Konteksten og udfordringen er<br>beskrevet. Udfordringen diskuteres og<br>der argumenteres for behov for løsning<br>med henvisning til relevante referencer.<br>Der er reflekteres over udfordringen<br>iftt. uddannelsen som helhed<br>Feedback:<br>Her <u>kan du skrive</u> | Points: .07 (7%)<br>Konteksten og udfordringen er<br>beskrevet. Udfordringen diskuteres og<br>der argumenteres for behov for løsning<br>med henvisning til relevante referencer                                   | Points<br>Konteksten<br>beskrevet.                |  |
| Valg af digitalt redskab | Points: .1 (10%)<br>Det valgte digitale redskab beskrives<br>og valget diskuteres og der<br>argumenteres med henvisning til<br>relevante referencer. Der reflekteres<br>over valget ifht. uddannelsen som<br>helhed                                                                               | <ul> <li>Points: .07 (7%)</li> <li>Det valgte digitale redskab beskrives<br/>og valget diskuteres og der<br/>argumenteres med henvisning til<br/>relevante referencer</li> </ul>                                  | <ul> <li>Points</li> <li>Det valgte of</li> </ul> |  |
| Undervisningsforløbet    | <ul> <li>Points: .7 (70%)</li> <li>Undervisningsforløbet er beskrevet.</li> <li>Undervisningsforløbets tilrettelæggelse<br/>diskuteres og der argumenteres med<br/>bervisning til relevante refrænser og</li> </ul>                                                                               | <ul> <li>Points: .49 (49%)</li> <li>Undervisningsforløbet er beskrevet<br/>Undervisningsforløbets tilrettelæggelse<br/>diskuteres og der argumenteres med<br/>benviering til relevante reference er og</li> </ul> | O Points<br>Undervisnir                           |  |

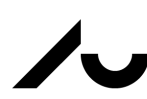

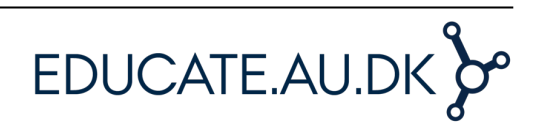